# 2019

## Circulación y Reserva

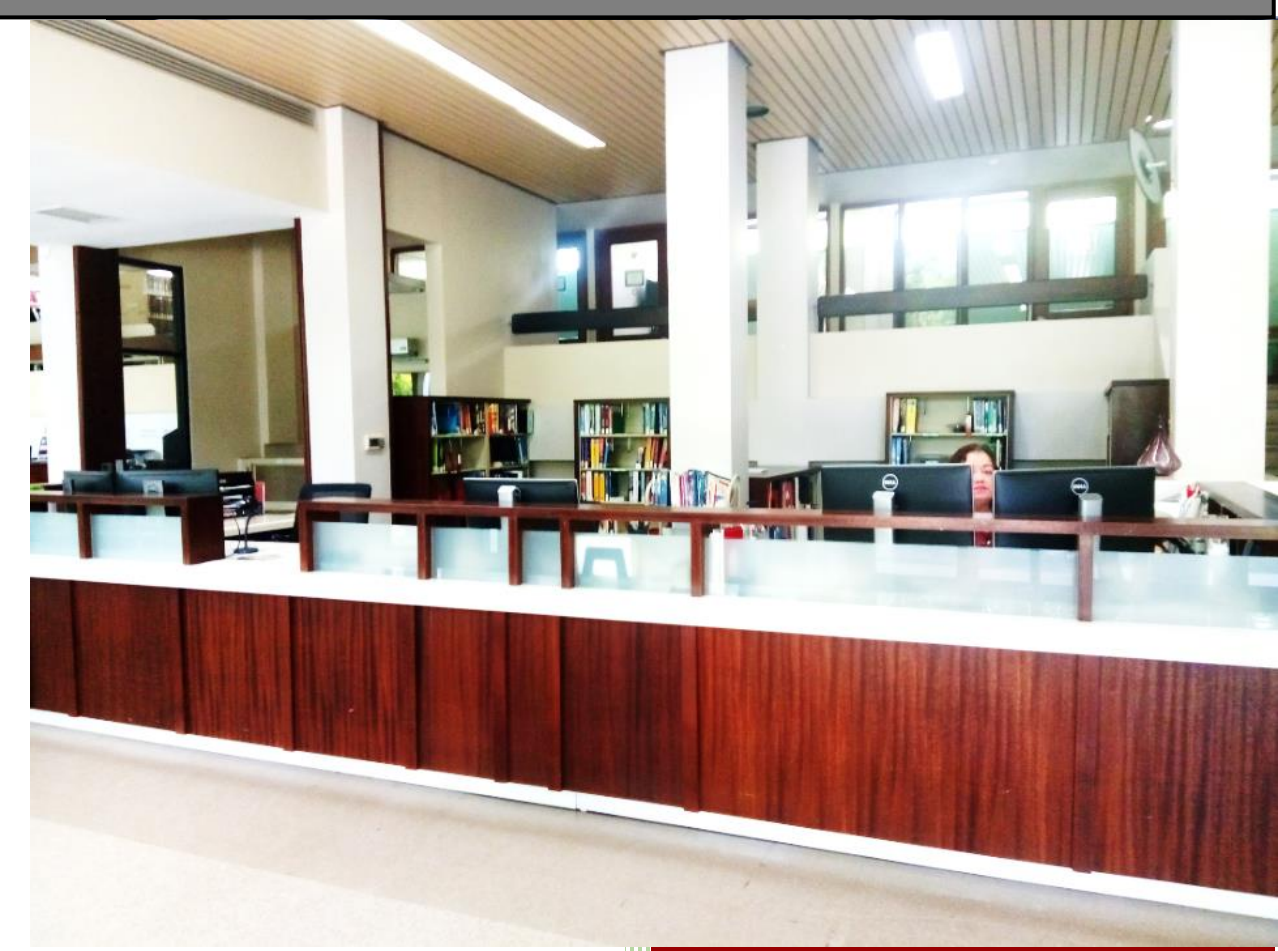

Limarie Colls Universidad del Sagrado Corazón 1/22/2019

## Tabla de Contenido

| /erificar si el curso existe                                                 | 2    |
|------------------------------------------------------------------------------|------|
| Para Crear un curso debes                                                    | 4    |
| /erifica si ya el Profesor está registrado en el sistema                     | 4    |
| Para registrar o crear la cuenta del Profesor                                | 6    |
| Para crear una reserva debes estar en el módulo de <b>Reserves</b>           | 8    |
| Para remover reserva:                                                        | . 12 |
| Para remover curso debes ir al módulo de <b>Reserve</b>                      | .15  |
| Para remover profesores o usuarios debes ir al módulo de <b>Circulation.</b> | . 20 |
| Para registrar un nuevo usuario                                              | .24  |
| Cobro de multas si no tenemos <b>Dolphy Print Purchase</b>                   | . 27 |

## Introducción

Este Manual es una guía visual de los procedimientos que se siguen en el Área de Información e Investigación. Algunos de los procedimientos que puedes encontrar son añadir y remover cursos, cuentas y reserva. Se va a continuar actualizando este documento para tener una herramienta que podamos utilizar.

## Verificar si el curso existe

#### Vas al módulo de RESERVES

| WF SirsiDynix Symphony WorkFlows                                                             | and the second second se |
|----------------------------------------------------------------------------------------------|----------------------------------------------------------------------------------------------------|
| File Edit Wizards Modules Preference Tools Help                                              |                                                                                                    |
| Acquisitions   Cataloging   Circulation   Configuration   ILL   Offline   Reports   Requests | Reserves Selection   Serial Control   Utility                                                                                                    |

En el menú de la izquierda ve donde dice **Course Information and Maintenance**.

Dentro de esa categoría vas a Seleccionar Display Course

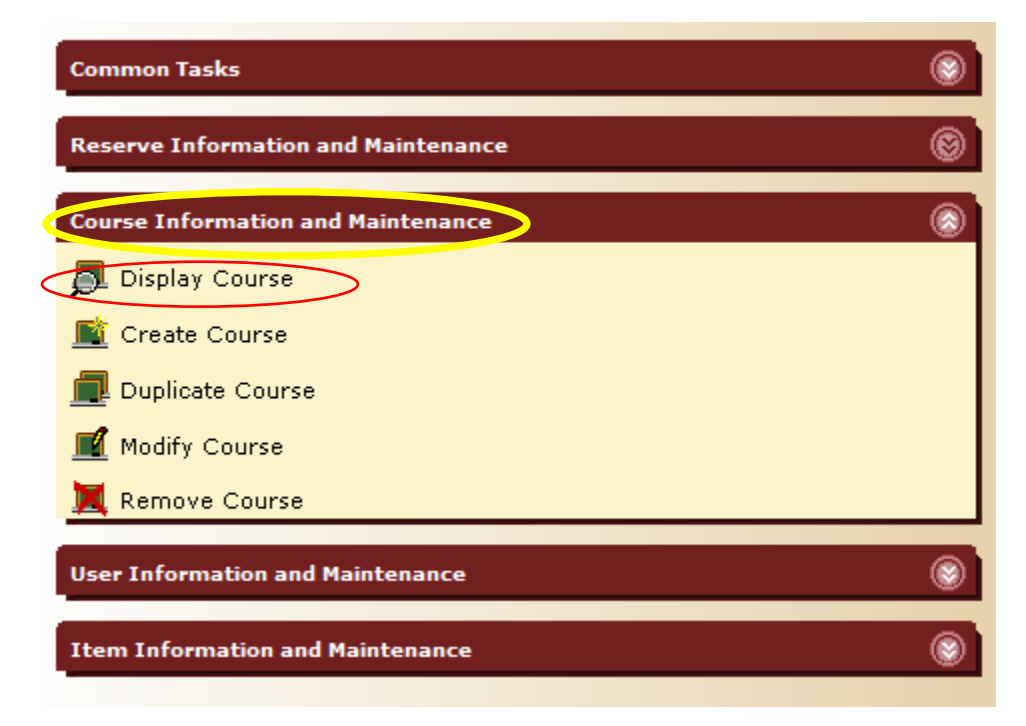

Escribe el ID del Curso para verificar si existe el curso en el sistema. La ID del curso es las iniciales del curso un guion y el número del curso. Ejemplo: GME-202

| play Cours  | e : Course Search |          |
|-------------|-------------------|----------|
| Search for: |                   | Search   |
| Index:      | Course ID         | Туре:    |
|             |                   | Search   |
|             |                   | O Browse |
|             |                   | Exact    |
|             |                   | © Exact  |

Verifica si está en el listado. Si esta continuamos con verificar si tenemos al profesor en sistema. De no tener el curso hay que registrarlo.

| eiplay Cours                                                   | e : Browse Course Records                     |        |           |  |  |  |
|----------------------------------------------------------------|-----------------------------------------------|--------|-----------|--|--|--|
| Search for:                                                    | RPU                                           | Search |           |  |  |  |
| Index:                                                         | Course ID                                     | Type:  |           |  |  |  |
|                                                                |                                               | Search |           |  |  |  |
|                                                                |                                               | Browse |           |  |  |  |
|                                                                |                                               | Exact  |           |  |  |  |
| List of Co                                                     | UICER.                                        |        |           |  |  |  |
| List of Co                                                     |                                               |        | 1         |  |  |  |
| Course r                                                       | name                                          |        | Course ID |  |  |  |
| Tesis                                                          |                                               |        | RME-798   |  |  |  |
| SEMIINAR                                                       | RIO RPU-001                                   |        | RPU-001   |  |  |  |
| Fundame                                                        | nto Relaciones Publicas                       |        | RPU-225   |  |  |  |
| Redacción de Relaciones Publicas RPU-320                       |                                               |        |           |  |  |  |
| RPU-323                                                        |                                               |        | RPU-323   |  |  |  |
| Relacione                                                      | s Publicas Estratégicas                       |        | RPU-325   |  |  |  |
| Etiqueta y                                                     | / Protocolo Corporativo                       |        | RPU-370   |  |  |  |
| Relacione                                                      | s Publicas y Relación Pública                 |        | RPU-385   |  |  |  |
| RELACIO                                                        | NES PÚBLICAS APLICADAS Y SUS CAMPOS DE ACCIÓN |        | RPU-387   |  |  |  |
| RPU-407                                                        |                                               |        | RPU-407   |  |  |  |
| Asuntos Publicos Tendencias en las Relaciones Publicas RPU-410 |                                               |        |           |  |  |  |
| Redaccion para Relaciones Publicas RPU-420                     |                                               |        |           |  |  |  |
| Auditoria investigación en Relaciones Públicas RPU-421         |                                               |        |           |  |  |  |
| Seminario de Relaciones Públicas RPU-480                       |                                               |        |           |  |  |  |
| Tendencias Actuales en las Relaciones RPU-603                  |                                               |        |           |  |  |  |

### Para Crear un curso debes

Estar en el módulo de Reserva

| WF SirsiDynix Symphony WorkFlows                                                             |          | Annual Sector                        |
|----------------------------------------------------------------------------------------------|----------|--------------------------------------|
| File Edit Wizards Modules Preference Tools Help                                              | $\frown$ |                                      |
| Acquisitions   Cataloging   Circulation   Configuration   ILL   Offline   Reports   Requests | Reserves | Selection   Serial Control   Utility |

Ir al menú de la izquierda donde dice **Course Information and Maintenance**.

Dentro de esa categoría vas a Seleccionar **Create Course.** En **Basic Information** solo vas llenar los campos de **Course ID** y **Course name.** Presionas el botón de **Create** para crear el curso.

|                             | ate Course : Identify Course To Create |                                     |
|-----------------------------|----------------------------------------|-------------------------------------|
| Common Tasks 🛞              | Basic Information                      |                                     |
|                             |                                        |                                     |
| Reserve Information and 🛞   | Course ID: RPU-310                     |                                     |
| Course Information and M    | Course name: Relaciones Publicas       |                                     |
| Display, Course             | Terms offered:                         |                                     |
|                             | No. of students:                       |                                     |
| Create Course               |                                        | En <b>Course la</b> la la de curso. |
| 📠 Duplicate Course          |                                        | EJ. GME-202                         |
| 🛒 Modify Course             |                                        | En <b>Course Name</b> el nombre     |
| Remove Course               | Create (b)                             | de curso                            |
|                             |                                        |                                     |
| User Information and Main 🛞 |                                        |                                     |
|                             |                                        |                                     |
| Item Information and Mai 🛞  |                                        |                                     |
|                             |                                        |                                     |
|                             |                                        | WF Create Course                    |
|                             | Una vez creado el curso te va a decir  | () Created                          |
|                             |                                        |                                     |

## Verifica si ya el Profesor está registrado en el sistema.

En el módulo de Reserves

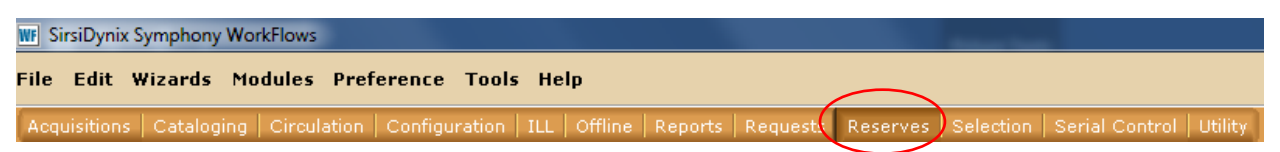

En el menú de la izquierda ve donde dice **User Information and Maintenance.** Selecciona **Display User.** Escribe el número de empleado. Y presiona el botón de **Display this User (0)** 

| W SirsiDynix Symphony WorkFlows                                         |                                                                   |
|-------------------------------------------------------------------------|-------------------------------------------------------------------|
| File Edit Wizards Modules Preference Tools Help                         |                                                                   |
| Acquisitions   Cataloging   Circulation   Configuration   ILL   Offline |                                                                   |
|                                                                         | play User                                                         |
| Common Tasks 🛞                                                          | â <b>â a</b>                                                      |
| Reserve Information and Maintenance                                     | <b>F</b> ·                                                        |
|                                                                         | User information                                                  |
| Course Information and Maintenance                                      |                                                                   |
| User Information and Maintenance                                        |                                                                   |
| 🕞 Display User                                                          | Identify user                                                     |
| 💕 User Registration                                                     | User ID (Número de estudiante / empleado):                        |
| 省 Modify User                                                           |                                                                   |
| 🕼 Renew Privilege                                                       | Summary Extended Info Bills Checkouts Holds Order Regs Suspension |
| Billing a User                                                          |                                                                   |
| 🛃 Paying Bills                                                          | En <b>User Id</b> escribe el                                      |
| Place Hold                                                              | número de empleado.                                               |
| 🗳 Display User Holds                                                    |                                                                   |
| 省 Modify Holds for User                                                 |                                                                   |
| Remove User Hold                                                        |                                                                   |
| Display Item Holds                                                      |                                                                   |
| 🛱 Modify Holds for Item                                                 | Display Display                                                   |
| 🧏 Remove Item Hold                                                      | this User (o) Another User                                        |
| Item Information and Maintenance                                        |                                                                   |
|                                                                         |                                                                   |
|                                                                         |                                                                   |

Si está registrado te va aparece la información del Profesor.

| play User                                                         |                    |                                         |                      |
|-------------------------------------------------------------------|--------------------|-----------------------------------------|----------------------|
| 8 & B                                                             |                    |                                         |                      |
|                                                                   |                    |                                         |                      |
| Notes                                                             |                    |                                         |                      |
| Name: COLLS COLON, LIMARIE                                        |                    |                                         |                      |
| Id: LCOLLS                                                        |                    |                                         |                      |
| Group ID: FACULTY                                                 |                    |                                         |                      |
| Profile name: FACULTY                                             |                    |                                         |                      |
|                                                                   |                    |                                         |                      |
|                                                                   |                    |                                         |                      |
| User ID (Número de estudiante / empleado): LCOLLS                 |                    |                                         |                      |
|                                                                   |                    |                                         |                      |
|                                                                   |                    |                                         |                      |
| Summary Extended Info Bills Checkouts Holds Order Boss Suspension |                    |                                         |                      |
| Caninary Extended find bins Checkodis holds order keys Suspension |                    |                                         |                      |
|                                                                   | <b>D</b> -1        | i ile e e e e e e e e e e e e e e e e e | -                    |
| Status is: OK                                                     | Ph                 | roup ID: EAC                            | :K<br>II TY          |
| Profile name: FACULTY                                             | Gi<br>Lls          | er cat2: FTIM                           | F                    |
| User cat1: ADMIN                                                  | Us                 | er cat4:                                |                      |
| User cat3:                                                        | Us                 | er cat6:                                |                      |
| User cat5:                                                        | Us                 | er cat8:                                |                      |
| User cat/:                                                        | Us                 | er cat10:                               |                      |
| User caty:                                                        | Us                 | er cat12:                               |                      |
| Language: ENGLISH                                                 | Bir                | rth date: NEVE                          | R                    |
| Language. ENGLISH                                                 | Ag                 | je: 0                                   |                      |
| Next allowed loan date:                                           | Amount owed: none  |                                         | Credit balance: none |
| Checkouts: none                                                   | Unpaid bills: none |                                         | Holds: none          |
| Extended info: ves                                                |                    |                                         | Routinas: none       |
| Claims returned: none                                             | Orders: 33         |                                         | Distributions: none  |
|                                                                   |                    |                                         | Requests/messages: 4 |
|                                                                   |                    |                                         |                      |

Si no está registrado el Profesor te va a salir la siguiente ventana.

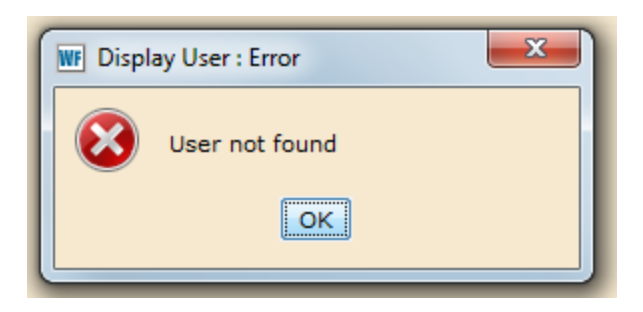

## Para registrar o crear la cuenta del Profesor

De no estar registrado ve al menú de la izquierda donde dice **User Information and Maintenance** Selecciona **User Registration** 

| Common Tasks                                                                                                    | Los campos a llenar los <b>USER ID</b> y <b>Profile Name</b> y presionas el                           |
|----------------------------------------------------------------------------------------------------|----------------------------------------------------------------------------------------------------|
| Reserve Information and Maintenance                                                                                                    | Botón de <b>OK</b> .                                                                                  |
| Course Information and Maintenance                                                                                                    | rar Registration : Identify New User – 💷 ×                                                            |
| User Information and Maintenance       Image: Comparison of the system         Display User       Image: Comparison of the system         Image: Modify User       Image: Comparison of the system         Image: Modify User       Image: Comparison of the system         Image: | User ID (Número de estudiante / empleado):<br>Profile name:<br>BA<br>OK Cancel                        |
| Modify Holds for User<br>Remove User Hold<br>Display Item Holds<br>Modify Holds for Item<br>Remove Item Hold                                                                                                    | En <b>User ID</b> escribe el número de empleado.<br>En <b>Profile name</b> seleccionas <b>Faculty</b> |
| Item Information and Maintenance                                                                                                    |                                                                                                    |

En Basic Info vas a llenar los campos de:

First name: Nombre

Last name: Apellidos

Middle name: Segundo nombre o inicial Alt ID: Username de Sagrado

| _ |                                               |                                                   |                    |
|---|-----------------------------------------------|---------------------------------------------------|--------------------|
| 6 | er Registration                               |                                                   |                    |
|   | Id: LEE<br>Group ID:<br>Profile name: FACULTY |                                                   |                    |
| • | Basic Info                                    | ns Privilege Demographics Addresses Extended Info |                    |
|   | Title:                                        | Nombre                                            |                    |
| l | Preferred name:                               |                                                   | Use preferred name |
| L | Middle name:                                  | Segundo nombre o inicial                          |                    |
| L | Last name:                                    | Apellidos                                         |                    |
| L | Suffix:                                       |                                                   |                    |
| L | Alt ID (Login del Portal):                    | Username de Sagrado                               | Allow routing      |
| L | Group ID:                                     |                                                   |                    |
| L | Profile name:                                 | FACULTY                                           |                    |
| L |                                               |                                                   |                    |
| L |                                               |                                                   |                    |
|   |                                               |                                                   |                    |
|   |                                               |                                                   |                    |

Ve a la pestaña de **Demographics:** 

En User cat1: Seleccionas Faculty En User cat2: Seleccionas o FTIME (si es full time) o PTIME (si es part

| Time) | er Registration                  | n                     |             |                   |              |
|-------|----------------------------------|-----------------------|-------------|-------------------|--------------|
|       | Id:<br>Group ID:<br>Profile name | LEE<br>:: FACULTY     |             |                   |              |
|       | Basic Info A                     | ccess Options Privile | ege Demogra | phics Addresses E | xtended Info |
|       | User cat1:                       | ESTSUBGRAD            | User cat2:  | FTIME             | 1            |
|       | User cat3:<br>User cat5:         | ACAD ADMIN            | User cat4:  | FTIME             |              |
|       | User cat7:                       | ESTGRAD               | liner cat®  | PTIME             |              |
|       | User cat9:                       | EXALUMNI              | User cat10: | -                 |              |
|       | Department:                      | VISITANTE -           | Birth date: | *                 |              |
|       | congooge.                        | -                     |             |                   |              |
|       |                                  |                       |             |                   |              |

En la pestaña de **Adresses** vas a llenar los siguientes campos.

Line, City/ State y ZIP: Dirección Postal Dayphone: Telefono Email: Correo Electrónico de Sagrado Presiona el botón Save para que quede el registro creado.

| Basic Info | Access Optio | ns Privilege | Demographics | Addresses | Extended Info |            |         |                                |
|------------|--------------|--------------|--------------|-----------|---------------|------------|---------|--------------------------------|
| Address    | 1            |              |              |           |               | Primary: 🧕 | ) Addre | ress 1 💿 Address 2 💿 Address 3 |
| Address    | * 🔀          |              |              |           |               |            |         |                                |
| LINE       |              | •            |              |           |               |            |         |                                |
| CITY/      | STATE        | · [          |              |           |               |            | ]       |                                |
| ZIP        |              | ·            |              |           |               |            | ]       |                                |
| DAYP       | HONE         | ·            |              |           |               |            | ]       |                                |
| HOME       | PHONE        | •            |              |           |               |            |         |                                |
| FAX        |              | · .          |              |           |               |            | ]       |                                |
| EMAIL      |              |              |              |           |               |            |         |                                |
|            |              |              |              |           |               |            |         |                                |
|            |              |              |              |           |               |            |         | _                              |
|            |              |              |              |           |               | Sav        | e       | Register Another<br>User Close |

### Para crear una reserva debes estar en el módulo de Reserves

| WE SirsiDynix Symphony WorkFlows    |                                                           | and the second second sec |
|-------------------------------------|-----------------------------------------------------------|----------------------------------------------------------------------------------------------------|
| File Edit Wizards Modules           | Preference Tools Help                                     | $\frown$                                                                                                    |
| Acquisitions   Cataloging   Circula | tion   Configuration   ILL   Offline   Reports   Requests | Reserves Selection   Serial Control   Utility                                                                                                    |

En el menú de la izquierda ve donde dice **Reserve Information and Maintenance.** Selecciona donde dice **Create Reserve.** 

| WF SirsiDynix Symphony WorkFlows                                        |  |  |  |
|-------------------------------------------------------------------------|--|--|--|
| File Edit Wizards Modules Preference Tools Help                         |  |  |  |
| Acquisitions   Cataloging   Circulation   Configuration   ILL   Offline |  |  |  |
| Common Tasks                                                            |  |  |  |
| Reserve Information and Maintenance                                     |  |  |  |
| Create Reserve                                                          |  |  |  |
| a Individual Reserve                                                    |  |  |  |
| 🍕 Modify Reserve                                                        |  |  |  |
| 🗙 Remove Reserve                                                        |  |  |  |
| Course Information and Maintenance                                      |  |  |  |
| User Information and Maintenance                                        |  |  |  |
| Item Information and Maintenance                                        |  |  |  |
|                                                                         |  |  |  |
|                                                                         |  |  |  |

Escribe el **barcode** del libro.

| A ate Reserve                                                  |
|----------------------------------------------------------------|
| 9                                                              |
|                                                                |
| Identify reserve                                               |
| Item ID:                                                       |
|                                                                |
|                                                                |
| Pagis Information and the Landson and                          |
| Dasic Information Individual Reserve   Copies                  |
| En altra da Casar de Branada a Branada -                       |
| Escribe el número de Barcode o Item Id                         |
| Presiona la tecla de <b>ENTER</b>                              |
|                                                                |
|                                                                |
| Cat Barana                                                     |
| Get Keserve<br>Information Create (b) Modify Another (d) Close |

En la pestaña de Basic Information selecciona las siguientes opciones:

Circulation rule: NC2H0R1-20

**STATUS:** CURRENT

**EXPIRES(MM/DD/YYYY):** Fecha de cuando se acaba el semestre.

| _  |                                                                                                |  |
|----|------------------------------------------------------------------------------------------------|--|
| 5  | 9                                                                                              |  |
|    | Identify reserve                                                                               |  |
|    | Item ID: 53709010211789                                                                        |  |
|    |                                                                                                |  |
| 8  | Basic Information Individual Reserve Copies                                                    |  |
|    |                                                                                                |  |
|    | Universidad del Sagrado Corazón : 50 años de historia, 1935-1985 / Universidad Sagrado Corazón |  |
|    | Desk: <u>RESERVES</u><br>Placed:                                                               |  |
|    | Circulation rule: NC2H0R1-20   Expires(MM/DD/YYYY):                                            |  |
|    | Copies needed: Auto select copies:                                                             |  |
|    | Status: CURRENT Keep copies at desk:                                                           |  |
|    |                                                                                                |  |
|    |                                                                                                |  |
|    |                                                                                                |  |
| Fr | n la nestaña de INDIVIDUAL RESERVE llena los siguientes campos:                                |  |

En la pestaña de INDIVIDUAL RESERVE llena los siguientes campos: INSTRUCTOR ID: # de empleado STAGE: Active COURSE ID: Curso Ej. RPU 325 EXPIRES (MM/DD/YYYY): fecha en que termina el semestre.

| eate Reserve                         |                                 |
|--------------------------------------|---------------------------------|
| <del>ل</del> ا                       |                                 |
| Identify reserve                     |                                 |
| Item ID: 53709010211789              | ]                               |
|                                      |                                 |
| Basic Information Individual Reserve | opies                           |
|                                      |                                 |
| Instructor ID: LEE                   | Stage: ACTIVE                   |
|                                      |                                 |
| Course ID: RPU-310                   | Expires(MM/DD/YYYY): 05/22/2019 |
|                                      |                                 |
|                                      |                                 |
|                                      |                                 |
|                                      |                                 |

En la pestaña de COPIES Donde dice **NEW STATUS** seleccionar **ON RESERVE** Presionar el botón de **CREATE.** 

| cate Reserve                                       |                | - 9        |
|----------------------------------------------------|----------------|------------|
| 8                                                  |                |            |
|                                                    |                |            |
| Identify reserve                                   |                |            |
| Item ID: 53709010211789                            |                |            |
|                                                    |                |            |
|                                                    |                |            |
| Basic Information Individual Reserve Copies        |                |            |
|                                                    |                |            |
| New status for all copies:                         |                |            |
| Copy Item ID Home Locn Curr Locn                   | Reserve Status | New Status |
| 10 <u>53709010211789</u> <u>PRCOL</u> <u>PRCOL</u> | NOT ON RESERVE | ON RESERVE |
| 11 53709010211797 PRCOL PRCOL                      | NOT ON RESERVE |            |

#### Para remover reserva:

Vas al módulo de RESERVES

 Wr SirsiDynix Symphony WorkFlows

 File
 Edit
 Wizards
 Modules
 Preference
 Tools
 Help

 Acquisitions
 Cataloging
 Circulation
 Configuration
 ILL
 Offline
 Reports
 Reserves
 Selection
 Serial Control
 Utility

En el menú a tu mano izquierda vas donde dice Reserve Information and Maintenance

Seleccionas donde dice Remove Reserve

| WF SirsiDynix Symphony WorkFlows                                        |  |  |
|-------------------------------------------------------------------------|--|--|
| File Edit Wizards Modules Preference Tools Help                         |  |  |
| Acquisitions   Cataloging   Circulation   Configuration   ILL   Offline |  |  |
| Common Tasks                                                            |  |  |
| Reserve Information and Maintenance                                     |  |  |
| 🐳 Create Reserve                                                        |  |  |
| 🍓 Individual Reserve                                                    |  |  |
| 🥞 Modify Reserve                                                        |  |  |
| Remove Reserve                                                          |  |  |
| Course Information and Maintenance                                      |  |  |
| User Information and Maintenance                                        |  |  |
| Item Information and Maintenance                                        |  |  |
|                                                                         |  |  |

| Ы  | c <mark>move Reserve</mark>                                      |
|----|------------------------------------------------------------------|
|    | 😪 🧏                                                              |
| II | Identify reserve                                                 |
| I  | Universidad del Sagra                                            |
| l  | tem ID: 53709010211789                                           |
|    |                                                                  |
| Ш  | Basic Information Individual Reserve Copies Extended Information |
|    |                                                                  |
|    |                                                                  |
|    |                                                                  |

Escribe o escaneas el barcode del recurso y presiona la tecla de Enter.

Vas a ver la información de la reserva. Presiona el botón de **Get Reserve Information.** 

Y te a preguntar **Remove Reserve Record?** Presionas **Yes** si esta seguro de que quieres borrar la reserva.

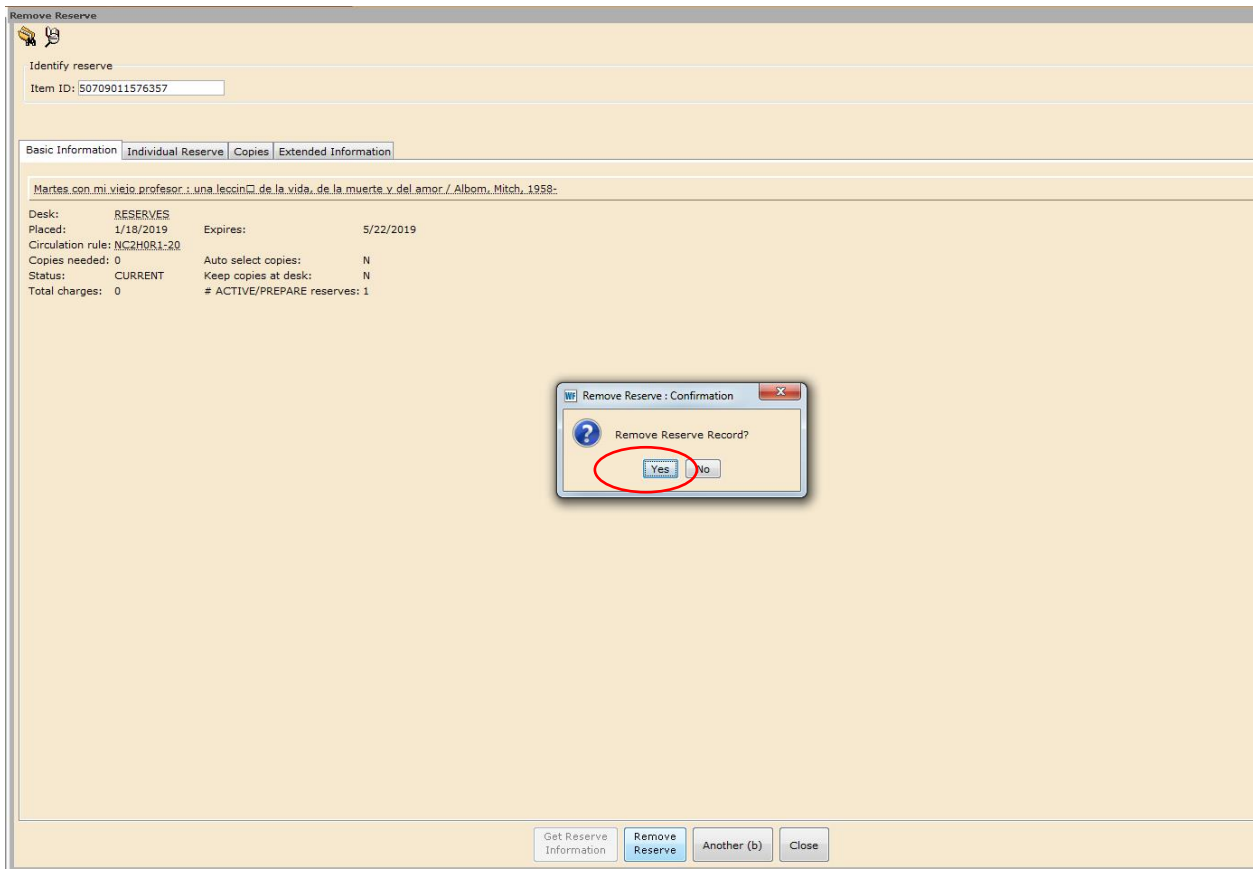

Te va abrir una ventana que dice Reserve removed. Presionas Ok.

|     | Deserves                                                                                             |                                     |  |  |
|-----|----------------------------------------------------------------------------------------------------|-------------------------------------|--|--|
| Ļ   | move Keserve                                                                                         |                                     |  |  |
|     | 😪 🧏                                                                                                  |                                     |  |  |
| I   | Identify reserve                                                                                     |                                     |  |  |
| I   | Item ID: 50709011576357                                                                              |                                     |  |  |
| I   |                                                                                                    |                                     |  |  |
| I   | Basic Information Individual Reserve Copies Extended Information                                     |                                     |  |  |
| I   | Notes an attrict enforce we begin to be the debewart of debewart (Albert Mich. 1975)                 |                                     |  |  |
| I   | Martes con mi viejo profesor : una leccini de la vida, de la muerte y del amor / Albom, Mitch, 1958- |                                     |  |  |
| l   | Desk: <u>RESERVES</u><br>Placed: 1/18/2019 Expires: 5/22/2019                                        |                                     |  |  |
| I   | Circulation rule: NC2H0R1-20                                                                         |                                     |  |  |
| I   | Copies needed: 0 Auto select copies: N                                                               |                                     |  |  |
| I   | Status: CURRENT Keep copies at desk: N                                                               |                                     |  |  |
| I   | Total charges: 0 # ACTIVE/PREPARE reserves: 1                                                        |                                     |  |  |
| I   |                                                                                                    |                                     |  |  |
| I   |                                                                                                    |                                     |  |  |
| I   |                                                                                                    |                                     |  |  |
| I   |                                                                                                    |                                     |  |  |
| I   |                                                                                                    |                                     |  |  |
| I   |                                                                                                    | WF Remove Reserve: Complete         |  |  |
| I   |                                                                                                    |                                     |  |  |
| I   |                                                                                                    | Reserve removed                     |  |  |
| I   |                                                                                                    |                                     |  |  |
| I   |                                                                                                    |                                     |  |  |
| I   |                                                                                                    |                                     |  |  |
| I   |                                                                                                    |                                     |  |  |
| I   |                                                                                                    |                                     |  |  |
| I   |                                                                                                    |                                     |  |  |
| I   |                                                                                                    |                                     |  |  |
| I   |                                                                                                    |                                     |  |  |
| I   |                                                                                                    |                                     |  |  |
| I   |                                                                                                    |                                     |  |  |
| I   |                                                                                                    |                                     |  |  |
| I   |                                                                                                    |                                     |  |  |
| I   |                                                                                                    |                                     |  |  |
| I   |                                                                                                    |                                     |  |  |
| I   |                                                                                                    |                                     |  |  |
| I   |                                                                                                    |                                     |  |  |
| I   |                                                                                                    |                                     |  |  |
|     |                                                                                                    |                                     |  |  |
|     |                                                                                                    |                                     |  |  |
|     |                                                                                                    |                                     |  |  |
|     |                                                                                                    |                                     |  |  |
|     |                                                                                                    |                                     |  |  |
|     |                                                                                                    |                                     |  |  |
|     | Get                                                                                                  | t Reserve Remove                    |  |  |
|     | Inf                                                                                                  | formation Reserve Another (b) Close |  |  |
| 100 |                                                                                                    |                                     |  |  |

## Para remover curso debes ir al módulo de Reserve

| WF SirsiDynix Symphony WorkFlows     |                                                          | And a state of the state of the |
|--------------------------------------|----------------------------------------------------------|----------------------------------------------------------------------------------------------------|
| File Edit Wizards Modules            | Preference Tools Help                                    |                                                                                                    |
| Acquisitions   Cataloging   Circulat | ion   Configuration   ILL   Offline   Reports   Requests | Reserves Selection   Serial Control   Utility                                                                                                    |

#### A mano izquierda vas a ir donde dice Course Information and Maintenance

Selecciona donde Remove Course

| WF SirsiDynix Symphony WorkFlows                        |               |  |  |
|---------------------------------------------------------|---------------|--|--|
| File Edit Wizards Modules Preference Tools              | Help          |  |  |
| Acquisitions   Cataloging   Circulation   Configuration | ILL   Offline |  |  |
| Common Tasks                                            | ۲             |  |  |
| Reserve Information and Maintenance                     | ۲             |  |  |
| Course Information and Maintenance                      | ۲             |  |  |
| 👼 Display Course                                        |               |  |  |
| 📓 Create Course                                         |               |  |  |
| 📠 Duplicate Course                                      |               |  |  |
| Modify Course                                           |               |  |  |
| Remove Course                                           |               |  |  |
| User Information and Maintenance                        | 8             |  |  |
| Item Information and Maintenance                        | ۲             |  |  |

#### Escribe el **Course ID** EJ. GME-202

| move Course : Course Search |                            |                                         |
|-----------------------------|----------------------------|-----------------------------------------|
| Search for:                 | Search                     |                                         |
|                             | Turner                     |                                         |
| Index: Course ID            | Type:                      |                                         |
|                             | <ul> <li>Search</li> </ul> |                                         |
|                             | Browse                     |                                         |
|                             | Exact                      |                                         |
| List of Courses             |                            |                                         |
| Course name                 |                            | Course ID Course Term                   |
|                             |                            |                                         |
|                             |                            |                                         |
|                             |                            |                                         |
|                             |                            |                                         |
|                             |                            |                                         |
|                             |                            |                                         |
|                             |                            |                                         |
|                             |                            |                                         |
|                             |                            |                                         |
|                             |                            |                                         |
|                             |                            |                                         |
|                             |                            |                                         |
|                             |                            |                                         |
|                             |                            |                                         |
|                             |                            |                                         |
|                             |                            |                                         |
|                             |                            |                                         |
|                             |                            |                                         |
|                             |                            |                                         |
|                             |                            |                                         |
|                             |                            |                                         |
|                             |                            |                                         |
|                             |                            |                                         |
|                             |                            |                                         |
|                             |                            |                                         |
|                             |                            |                                         |
|                             |                            |                                         |
|                             |                            |                                         |
|                             |                            |                                         |
|                             |                            |                                         |
|                             |                            |                                         |
|                             |                            | Remove Return to List Another (b) Close |
|                             |                            |                                         |

Busca en la lista el curso que quieres retirar y lo seleccionas. Presionas el botón de Remove.

| move Course : Browse Course Records                    |          |                       |                   |             | - 0 |
|--------------------------------------------------------|----------|-----------------------|-------------------|-------------|-----|
|                                                        |          |                       |                   |             |     |
| Search for: RPU-310                                    | Search   |                       |                   |             |     |
| Index: Course ID                                       | Type:    |                       |                   |             |     |
|                                                        | C Search |                       |                   |             |     |
|                                                        |          |                       |                   |             |     |
|                                                        | Browse   |                       |                   |             |     |
|                                                        | Exact    |                       |                   |             |     |
| List of Courses                                        |          |                       |                   |             |     |
| List of Courses                                        |          |                       |                   |             |     |
| Course name                                            |          | Course ID             |                   | Course Term |     |
| Fundamento Relaciones Publicas                         |          | RPU-225               |                   |             |     |
| Relaciones Públicas                                    |          | RPU-310               |                   |             |     |
| Redacción de Relaciones Publicas                       |          | RPU-320               |                   |             |     |
| RPU-323                                                |          | RPU-323               |                   |             |     |
| Relaciones Publicas Estratégicas                       |          | RPU-325               |                   |             |     |
| Etiqueta y Protocolo Corporativo                       |          | RPU-370               |                   |             |     |
| Relaciones Publicas y Relacion Pública                 |          | RPU-385               |                   |             |     |
| RELACIONES PUBLICAS APLICADAS Y SUS CAMPOS DE ACCION   |          | RPU-387               |                   |             |     |
| Acustos Dublicos Tendensias en las Delaciones Dublicas |          | RPU-407               |                   |             |     |
| Reduction para Palaciones Publicas                     |          | RPU-420               |                   |             |     |
| Auditoria investigación en Relaciones Públicas         |          | RPU-421               |                   |             |     |
| Seminario de Relaciones Públicas                       |          | RPU-480               |                   |             |     |
| Tendencias Actuales en las Relaciones                  |          | RPU-603               |                   |             |     |
| Relaciones Publicas Coorporativas                      |          | RPU-703               |                   |             |     |
|                                                        |          |                       |                   |             |     |
|                                                        |          |                       |                   |             |     |
|                                                        |          |                       |                   |             |     |
|                                                        |          |                       |                   |             |     |
|                                                        |          |                       |                   |             |     |
|                                                        |          |                       |                   |             |     |
|                                                        |          |                       |                   |             |     |
|                                                        |          |                       |                   |             |     |
|                                                        |          |                       |                   |             |     |
|                                                        |          |                       |                   |             |     |
|                                                        |          |                       |                   |             |     |
|                                                        |          |                       |                   |             |     |
|                                                        |          |                       |                   |             |     |
|                                                        |          |                       |                   |             |     |
|                                                        |          |                       |                   |             |     |
|                                                        |          |                       |                   |             |     |
|                                                        |          |                       |                   |             |     |
|                                                        |          |                       |                   |             |     |
|                                                        |          |                       |                   |             |     |
|                                                        |          |                       |                   |             |     |
|                                                        |          |                       |                   |             |     |
|                                                        |          |                       | ר – ר             |             |     |
|                                                        |          |                       |                   |             |     |
|                                                        |          |                       | Another (h)       |             |     |
|                                                        |          | Kemove Keturn to List | Another (D) Close |             |     |

Te va abrir la siguiente ventana. Vuelves a presionar el botón de Remove.

| Cmove Course : Remove Course Record                    |
|--------------------------------------------------------|
|                                                        |
| Basic Information Extended Information Instructor List |
| Course ID: RPU-310                                     |
| Course name: Relaciones Públicas                       |
| Terms offered:                                         |
| NU. OI SLUVEIRS: O                                     |
|                                                        |
|                                                        |
|                                                        |
|                                                        |
|                                                        |
|                                                        |
|                                                        |
|                                                        |
|                                                        |
|                                                        |
|                                                        |
|                                                        |
|                                                        |
|                                                        |
|                                                        |
|                                                        |
|                                                        |
|                                                        |
|                                                        |
|                                                        |
|                                                        |
|                                                        |
|                                                        |
|                                                        |
|                                                        |
|                                                        |
|                                                        |
|                                                        |
|                                                        |
|                                                        |
|                                                        |
|                                                        |
|                                                        |
| Remove Return to List Another (b) Close                |
|                                                        |

Te va a preguntar **Remove Course Record?** Si estas completamente seguro que lo vas a remover presiona el botón de **Yes.** 

| ſ | nove Course : Remove Course Record                     |
|---|--------------------------------------------------------|
| l | Basic Information Extended Information Instructor List |
|   | Betic Information         Instructor tast              |
|   | Remove) Return to List Another (b) Close               |

Te va a indicar que el curso fue removido. Presiona el botón de **OK.** 

| Ļ | move Course : Remove Course Record                                                                                                    |  |
|---|----------------------------------------------------------------------------------------------------|--|
| l | Basic Information Extended Information Instructor List                                                                                        |  |
|   | Basic Information Extended Information Instructor Ltel Course ID:: RPU-310 Course name: Relaciones Diblices Terms offered: No. of students: 0 |  |
|   | Remove Return to List Another (b) Close                                                                                                    |  |

## Para remover profesores o usuarios debes ir al módulo de Circulation.

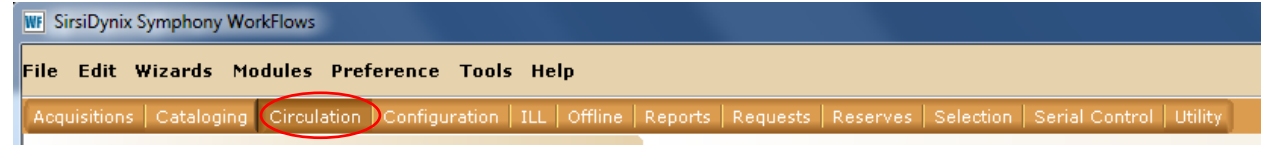

Ve al menú de la izquierda y busca la opción de **Users.** Selecciona **Remove User.** 

| F Sirsil     | Dynix  | Symphony    | WorkFlows  |               |        |               |
|--------------|--------|-------------|------------|---------------|--------|---------------|
| ile E        | dit    | Wizards     | Modules    | Preference    | Tools  | Help          |
| Acquisi      | itions | s   Catalog | ing Circul | ation Configu | ration | ILL   Offline |
| Com          | mon    | Tasks       |            |               |        | ۲             |
| User         | 5      |             |            |               |        | ۲             |
| ê, (         | Displ  | ay User     |            |               |        |               |
| 🎒 ເ          | User   | Registratio | n          |               |        |               |
| <b>8</b> 1   | Modif  | fy User     |            |               |        |               |
| <b>8</b> (   | Сору   | User        |            |               |        |               |
| -            | Conf   | irm Addres  | s          |               |        |               |
| <b>()</b> F  | Rene   | w Privilege |            |               |        |               |
| <b>8</b> - 3 | Susp   | end User    |            |               |        |               |
| د 🖒          | Send   | Message     |            |               |        |               |
| <b>E</b> 1   | Remi   | ove User    | )          |               |        |               |
| 💒 l          | Unsu   | spend User  |            |               |        |               |
| Item         | IS     |             |            |               |        | ۲             |
| Holds        | 5      |             |            |               |        | ۲             |
| Speci        | ial    |             |            |               |        | ۲             |
| In-Tr        | ansi   | t Items     |            |               |        | ۲             |
|              |        |             |            |               |        |               |
|              |        |             |            |               |        |               |

Escribe el número de empleado. Presiona la tecla de Enter.

| Remove User ×        |                             |          |                               |  |
|----------------------|-----------------------------|----------|-------------------------------|--|
| move User : Removing | g User                      |          |                               |  |
| å <b>1</b> ,         |                             |          |                               |  |
| Identify User        |                             |          |                               |  |
| User ID (Número      | o de estudiante / empleado) | Current: | Del Pueblo, Juan<br>200101152 |  |
|                      |                             |          |                               |  |
|                      |                             |          |                               |  |
|                      |                             |          |                               |  |
|                      |                             |          |                               |  |

Vas a ver la información del usuario asegúrate que sea la correcta antes de remover el usuario.

Para remover presiona el botón de **REMOVE USER.** 

| nte / empleado): 200101152<br>nte / empleado): 200101152<br>Del Pueblo, Juan<br>BA<br>PUBLIC<br>CHECKEDOUT |                                                     |                                                                                    |                                                                   | Alt ID (Login del Porta                                                                                   | əD•                                                                                                    |
|----------------------------------------------------------------------------------------------------|-----------------------------------------------------|------------------------------------------------------------------------------------|-------------------------------------------------------------------|----------------------------------------------------------------------------------------------------|----------------------------------------------------------------------------------------------------|
| nte / empleado): 200101152<br>nte / empleado): 200101152<br>Del Pueblo, Juan<br>BA<br>PUBLIC<br>CHECKEDOUT |                                                     |                                                                                    |                                                                   | Alt ID (Login del Porta                                                                                   | aD+                                                                                                    |
| nte / empleado): 200101152<br>Del Pueblo, Juan<br>BA<br>PUBLIC<br>CHECKEDOUT                               |                                                     |                                                                                    |                                                                   | Alt ID (Login del Porta                                                                                   | aD•                                                                                                    |
| nte / empleado): 200101152<br>Del Pueblo, Juan<br>BA<br>PUBLIC<br>CHECKEDOUT                               |                                                     |                                                                                    |                                                                   | Alt ID (Login del Porta                                                                                   | · Cle                                                                                                    |
| nte / empleado): 200101152<br>Del Pueblo, Juan<br>BA<br>PUBLIC<br>CHECKEDOUT                               |                                                     |                                                                                    |                                                                   |                                                                                                    | arj.                                                                                                    |
| Del Pueblo, Juan<br>BA<br>PUBLIC<br>CHECKEDOUT                                                             |                                                     |                                                                                    |                                                                   |                                                                                                    |                                                                                                    |
| BA<br>PUBLIC<br>CHECKEDOUT                                                                                 |                                                     |                                                                                    |                                                                   | Routing allowed:                                                                                          | Y                                                                                                    |
| PUBLIC<br>CHECKEDOUT                                                                                       |                                                     |                                                                                    |                                                                   | Environment:                                                                                              | PUBLIC                                                                                                    |
| CHECKEDOUT                                                                                                 |                                                     |                                                                                    |                                                                   |                                                                                                    |                                                                                                    |
|                                                                                                    | Language: ENGLISH                                   |                                                                                    |                                                                   |                                                                                                    |                                                                                                    |
| 1/24/2019                                                                                                  |                                                     |                                                                                    |                                                                   | Privilege expires:                                                                                        | 5/22/2019                                                                                                    |
| 1/24/2019                                                                                                  |                                                     |                                                                                    |                                                                   |                                                                                                    |                                                                                                    |
| 1/24/2019                                                                                                  |                                                     |                                                                                    |                                                                   | Checkouts allowed:                                                                                        | UNLIMITED                                                                                                    |
| ESTSUBGRAD.                                                                                                |                                                     |                                                                                    |                                                                   | User cat2:                                                                                                | FTIME.                                                                                                    |
|                                                                                                    |                                                     |                                                                                    |                                                                   | User cat4:                                                                                                |                                                                                                    |
|                                                                                                    |                                                     |                                                                                    |                                                                   | User cat6:                                                                                                |                                                                                                    |
|                                                                                                    |                                                     |                                                                                    |                                                                   | User cat8:                                                                                                |                                                                                                    |
|                                                                                                    |                                                     |                                                                                    |                                                                   | User cat10:                                                                                               |                                                                                                    |
|                                                                                                    |                                                     |                                                                                    |                                                                   | User cat12:                                                                                               |                                                                                                    |
|                                                                                                    |                                                     |                                                                                    |                                                                   | Birth date:                                                                                               | NEVER                                                                                                    |
|                                                                                                    |                                                     |                                                                                    |                                                                   | Age:                                                                                                    | 0                                                                                                    |
|                                                                                                    |                                                     |                                                                                    | Group ID:                                                         |                                                                                                    |                                                                                                    |
|                                                                                                    | Amount own                                          | d: none                                                                            |                                                                   | Credit b:                                                                                                 | alance: non                                                                                                    |
|                                                                                                    | Unnaid bills:                                       | none                                                                               |                                                                   | Holds:                                                                                                    | none. none                                                                                                    |
|                                                                                                    | onpolo bilo.                                        | Hone                                                                               |                                                                   | Routings                                                                                                  | s' non                                                                                                    |
| -                                                                                                    | Orders                                              | none                                                                               |                                                                   | Distribut                                                                                                 | ions: none                                                                                                    |
|                                                                                                    | orders.                                             | none                                                                               |                                                                   | Distribut                                                                                                 | s/massages, pop                                                                                                    |
|                                                                                                    | 1/24/2019<br>1/24/2019<br>ESTSUBGRAD<br>e<br>e<br>e | 1/24/2019<br>1/24/2019<br>ESTSUBGRAD<br>e Amount owe<br>Unpaid bills:<br>e Orders: | 1/24/2019<br>ESTSUBGRAD<br>e Unpaid bills: none<br>e Orders: none | 1/24/2019<br>ESTSUBGRAD<br>Group ID:<br>Amount owed: none<br>Unpaid bills: none<br>e<br>e<br>Orders: none | 1/24/2019<br>1/24/2019<br>ESTSUBGRAD<br>User cat2:<br>User cat4:<br>User cat6:<br>User cat10:<br>User cat12:<br>Birth date:<br>Age:<br>Group ID:<br>Credit ba<br>Holds:<br>Routings<br>e<br>Orders: none<br>Credit ba<br>Holds:<br>Routings<br>Distribut<br>Request: |

Luego te va abrir una ventana preguntando si quieres remover otro usuario o cierras la ventana. Si no vas a remover a nadie mas presionas **Close.** 

| move User ×                     |                        |                   |                             |                        |                 |
|---------------------------------|------------------------|-------------------|-----------------------------|------------------------|-----------------|
| ove User : Removing User        |                        |                   |                             |                        |                 |
| <b>4</b>                        |                        |                   |                             |                        |                 |
| dentify User                    |                        |                   |                             |                        |                 |
| Jser ID (Número de estudiante , | / empleado): 200101152 |                   |                             |                        |                 |
| User information                |                        |                   |                             |                        |                 |
|                                 |                        |                   |                             | Alt ID (Login del Port | al):            |
| Jser ID (Número de estudiante   | / empleado): 200101152 |                   |                             |                        |                 |
| Name:                           | Del Pueblo, Juan       |                   |                             | Routing allowed:       | Y               |
| rofile name:                    | BA                     |                   |                             | Environment:           | PUBLIC          |
| Jser access:                    | PUBLIC                 |                   |                             |                        |                 |
| ocation:                        | CHECKEDOUT             | Language: ENGLISH |                             |                        |                 |
| vivilege granted:               | 1/24/2019              |                   |                             | Privilege expires:     | 5/22/2019       |
| Iser date created:              | 1/24/2019              |                   |                             |                        |                 |
| ast activity:                   | 1/24/2019              |                   |                             | Checkouts allowed:     | UNLIMITED       |
| Jser cat1:                      | ESTSUBGRAD             |                   |                             | User cat2:             | FTIME           |
| Jser cat3:                      |                        |                   | WF Del Pueblo, Juan Removed | User cat4:             |                 |
| Jser cat5:                      |                        |                   | Del Pueblo Juan Removed     | User cat6:             |                 |
| Jser cat7:                      |                        |                   | Ser racelo, saar terrorea   | User cat8:             |                 |
| Jser cat9:                      |                        |                   | Remove Another User         | User cat10:            |                 |
| Jser cat11:                     |                        |                   | Chas                        | User cat12:            |                 |
| Department:                     |                        |                   | Close                       | Birth date:            | NEVER           |
|                                 |                        |                   |                             | Age:                   | 0               |
| Status is: OK                   |                        |                   | Group ID:                   |                        |                 |
| Next allowed loan date:         |                        | Amount owe        | ed: none                    | Credit b               | alance: non     |
| Checkouts: none                 |                        | Unpaid bills:     | none                        | Holds:                 | non             |
| Extended info: none             |                        |                   |                             | Routing                | s: non          |
| Claims returned: none           |                        | Orders:           | none                        | Distribut              | tions: non      |
|                                 |                        |                   |                             | Request                | s/messages: non |

## Para registrar un nuevo usuario.

Pidele que te llene el siguiente formulario.

| BIBLIOTECA<br>MADRE MARIA TERESA GUEVARA<br>CIRCULACION Y RESERVA |          |  |  |  |  |  |
|-------------------------------------------------------------------|----------|--|--|--|--|--|
| Nombre                                                            |          |  |  |  |  |  |
| ID:                                                               |          |  |  |  |  |  |
| Dirección:                                                        |          |  |  |  |  |  |
|                                                                   | Zip Code |  |  |  |  |  |
| Correo Electrónico:                                               |          |  |  |  |  |  |
| User name:                                                        |          |  |  |  |  |  |
| Teléfono:                                                         | Hora:    |  |  |  |  |  |

#### Vas al módulo de Circulación

| W SirsiDynix Symphony WorkFlows         |                                                                                                    |  |  |  |  |  |  |
|-----------------------------------------|----------------------------------------------------------------------------------------------------|--|--|--|--|--|--|
| File Edit Wizards Modules Pre           | ference Tools Help                                                                                   |  |  |  |  |  |  |
| Acquisitions   Cataloging   Circulation | Configuration   ILL   Offline   Reports   Requests   Reserves   Selection   Serial Control   Utility |  |  |  |  |  |  |
|                                         |                                                                                                    |  |  |  |  |  |  |

En User ve donde dice User Registration.

| WF Si | rsiDyni          | x Symphony   | WorkFlows  |               |        |               |
|-------|------------------|--------------|------------|---------------|--------|---------------|
| File  | Edit             | Wizards      | Modules    | Preference    | Tools  | Help          |
| Acq   | uisition         | s   Catalog  | ing Circul | ation Configu | ration | ILL   Offline |
| Co    | mmon             | Tasks        |            |               |        | ۲             |
| Us    | iers             |              |            |               |        | 8             |
| 8     | <b>,</b> Disp    | lay User     |            |               |        |               |
|       | User             | Registratio  | n          |               |        |               |
| 6     | 🕻 Modi           | ify User     |            |               |        |               |
| 2     | Cop <sup>.</sup> | y User       |            |               |        |               |
| 4     | Conf             | firm Addres  | s          |               |        |               |
|       | 🕽 Rene           | ew Privilege | •          |               |        |               |
| Í     | Susp             | oend User    |            |               |        |               |
|       | ∑ Senα<br>≱      | d Message    |            |               |        |               |
|       | Rem<br>7 Una     | iove User    |            |               |        |               |
| -     | Olise            | Ispenii Osei |            |               |        |               |
| It    | ems              |              |            |               |        | ۲             |
| н     | olds             |              |            |               |        | $\odot$       |
| Sp    | ecial            |              |            |               |        | ۲             |
| In    | -Trans           | it Items     |            |               |        | ۲             |
|       |                  |              |            |               |        |               |
|       |                  |              |            |               |        |               |

Los campos a llenar los USER ID y Profile Name y presionas el Botón de OK.

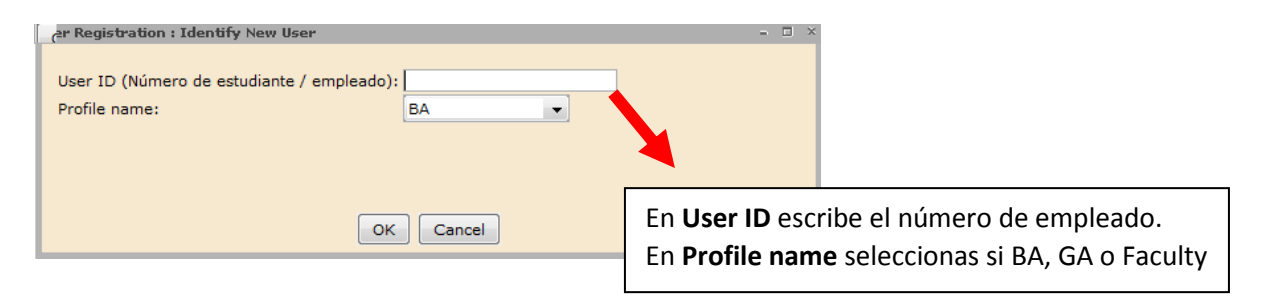

En Basic Info vas a llenar los campos de:

| First name: Nombre   | Middle name: Segundo nombre o inicial |
|----------------------|---------------------------------------|
| Last name: Apellidos | Alt ID: Username de Sagrado           |

| cer Registration                                         |                                       |                |               |                      |
|----------------------------------------------------------|---------------------------------------|----------------|---------------|----------------------|
| Id: LEE<br>Group ID:<br>Profile name: FACULTY            |                                       |                |               |                      |
| Basic Info                                               | s Privilege Demograp                  | hics Addresses | Extended Info |                      |
| Title:<br>First name:                                    | Nombre                                |                |               |                      |
| Middle name:<br>Last name:<br>Suffix:                    | Segundo nombre o inicial<br>Apellidos |                |               | U use preferred name |
| Alt ID (Login del Portal):<br>Group ID:<br>Profile name: | Username de Sagrado<br>FACULTY        |                |               | Allow routing        |
|                                                          |                                       |                |               |                      |

En la pestaña de **Adresses** vas a llenar los siguientes campos.

Line, City/ State y ZIP: Dirección Postal Dayphone: Telefono Email: Correo Electrónico de Sagrado Presiona el botón Save para que quede el registro creado.

| Basic Info | Access Options | Privilege | Demographics | Addresses | Extended Info |            |       |                                |   |
|------------|----------------|-----------|--------------|-----------|---------------|------------|-------|--------------------------------|---|
| Address    | 1              |           |              |           |               | Primary: 🧕 | Addre | ress 1 💿 Address 2 💿 Address 3 |   |
| Address    | *              |           |              |           |               |            |       |                                |   |
| LINE       | -              |           |              |           |               |            |       |                                |   |
| CITY/      | /STATE 👻       |           |              |           |               |            |       |                                |   |
| ZIP        | -              |           |              |           |               |            | I     |                                |   |
| DAYP       | HONE 👻         |           |              |           |               |            | [     |                                |   |
| HOME       | EPHONE 👻       |           |              |           |               |            | [     |                                |   |
| FAX        | <b>_</b>       |           |              |           |               |            |       |                                |   |
| EMAI       | L 👻            |           |              |           |               |            | [     |                                |   |
|            |                |           |              |           |               |            |       |                                |   |
|            |                |           |              |           |               |            |       |                                | _ |
|            |                |           |              |           |               | Save       |       | Register Another<br>User Close |   |

## Cobro de multas si no tenemos Dolphy Print Purchase

Le llenas el siguiente formulario al estudiante. Escribes su nombre, número de estudiante, cantidad a pagar firmas el documento y pones la fecha. Se lo das al usuario para que lo pague en Finanzas.

| <b>IB</b><br>MMTG   | Biblioteca Madre María Teresa Guevara<br>Pago de Multas |
|---------------------|---------------------------------------------------------|
| Nombre              | Núm. Est.                                               |
| Cantidad a Pagar \$ |                                                         |
| Firma               | Fecha                                                   |

Al regresar con el recibo de pago le sacas copia al recibo y la copia la guardas en la bandeja al lado de la entrada donde dice Recibos 2019. Escribes una nota en **Workflows** 

#### Vas a módulo de Circulación

|                                                 | WF SirsiDynix Symphony WorkFlows |             |                                                                                                    |  |  |  |  |  |
|-------------------------------------------------|----------------------------------|-------------|----------------------------------------------------------------------------------------------------|--|--|--|--|--|
| File Edit Wizards Modules Preference Tools Help |                                  |             |                                                                                                    |  |  |  |  |  |
|                                                 | Acquisitions   Cataloging        | Circulation | Configuration   ILL   Offline   Reports   Requests   Reserves   Selection   Serial Control   Utility |  |  |  |  |  |
|                                                 |                                  |             |                                                                                                    |  |  |  |  |  |

Vas donde dice User. Selecciona Modify user.

| ⁼ile | Edit      | Wizards      | Modules    | Preferen   | ice Tools  | Help        |
|------|-----------|--------------|------------|------------|------------|-------------|
| Ac   | quisitior | ns   Catalo  | ging Circu | lation Cor | figuration | ILL   Offli |
| Q    | ommor     | n Tasks      |            |            |            | ٢           |
| u    | lsers     |              |            |            |            | 6           |
| 1    | 👌 Disp    | olay User    |            |            |            |             |
| (    | 🕤 Use     | r Registrat  | ion        |            |            |             |
| 9    | 省 Mod     | lify User    | )          |            |            |             |
| é    | 🔓 Сор     | by User      |            |            |            |             |
| <    | 💰 Cor     | nfirm Addre  | ess        |            |            |             |
| 4    | 🕑 Ren     | iew Privileç | je         |            |            |             |
| ć    | Sus       | pend User    |            |            |            |             |
| ć    | 🖒 Sen     | id Message   |            |            |            |             |
| 1    | 🖹 Ren     | nove User    |            |            |            |             |
| Ĺ    | 🌠 Uns     | uspend Us    | er         |            |            |             |
| I    | tems      |              |            |            |            | 0           |
| H    | Iolds     |              |            |            |            | 0           |
| s    | pecial    |              |            |            |            | 0           |
| I    | n-Trans   | sit Items    |            |            |            | 0           |
|      |           |              |            |            |            |             |

Escribe el número de estudiante y presionas la tecla de Enter.

| _ | dify                                    | y User                                                                 |  |  |  |  |  |
|---|-----------------------------------------|------------------------------------------------------------------------|--|--|--|--|--|
| l | ð                                       | <b>4</b> ,                                                             |  |  |  |  |  |
|   | Use                                     | er information                                                         |  |  |  |  |  |
| L | Tde                                     | entify User                                                            |  |  |  |  |  |
| l | User ID (Número de estudiante / emplead |                                                                        |  |  |  |  |  |
| l | Bas                                     | sic Info Privilege Access Options Demographics Addresses Extended Info |  |  |  |  |  |
|   |                                         |                                                                        |  |  |  |  |  |

Selecciona la pestaña de Extended Info.

| odify User                                 | -                                | - 0                       |
|--------------------------------------------|----------------------------------|---------------------------|
| a &                                        |                                  |                           |
|                                            |                                  |                           |
| Notes                                      |                                  |                           |
| Name: COLLS COLON, LIMARIE                 |                                  |                           |
| Id: LCOLLS                                 |                                  |                           |
| Group ID: FACULTY                          |                                  |                           |
| Profile name: FACULTY                      |                                  |                           |
| Identify User                              |                                  |                           |
| User ID (Número de estudiante / empleado): | LCOLLS                           | Email: lcolls@sagrado.edu |
|                                            |                                  |                           |
| Basic Info Privilege Access Options Democ  | araphics Addresser Extended Info |                           |
|                                            |                                  |                           |
| Title:                                     |                                  |                           |
| First name:                                | LIMARIE                          |                           |
| Preferred name:                            |                                  | Use preferred name        |
| Middle name:                               |                                  |                           |
| Last name:                                 | COLLS COLON                      |                           |
| Suffix:                                    |                                  |                           |
| User ID (Número de estudiante / empleado): | LCOLLS                           |                           |
| Alt ID (Login del Portal):                 | Icolls                           | Allow routing             |
| Group ID:                                  | FACULTY                          |                           |
| Profile name:                              | FACULTY                          |                           |
|                                            |                                  |                           |

En **comment** vas a escribir la fecha y la oración El estudiante pagó la multa por la cantidad de \$0.00. Tus iniciales al final. Ejemplo:

01/25/19; El estudiante pago la multa por \$2.00. LCC

#### Presionas el botón de SAVE.

| Γ., | dify User                                                                                                    | × |
|-----|----------------------------------------------------------------------------------------------------|---|
| ¢   | ရှိ 🛍                                                                                                    |   |
|     | Notes                                                                                                    |   |
|     | Name:         COLLS COLON, LIMARIE           Id:         LCOLLS           Group ID:         FACULTY           Profile name: FACULTY |   |
|     | Identify User<br>User ID (Número de estudiante / empleado): LCOLLS Email: lcolls@sagrado.edu                                        |   |
|     | Basic Info Privilege Access Options Demographics Addresses Extended Info                                                            |   |
| <   | COMMENT 01/25/2019; El estudiante pago la multa por la cantidad de \$2.00.                                                          |   |
|     | NOTE   NOTE                                                                                                    |   |
|     | COMMENT                                                                                                    |   |
|     |                                                                                                    |   |
|     |                                                                                                    |   |
| 6   | $\frown$                                                                                                    |   |
|     | Get User<br>Information Save (o) Modify a Different User Close                                                                      |   |